In 9 korte stappen naar Twee-factorauthenticatie via **AFAS Pocket** i.p.v. via SMS

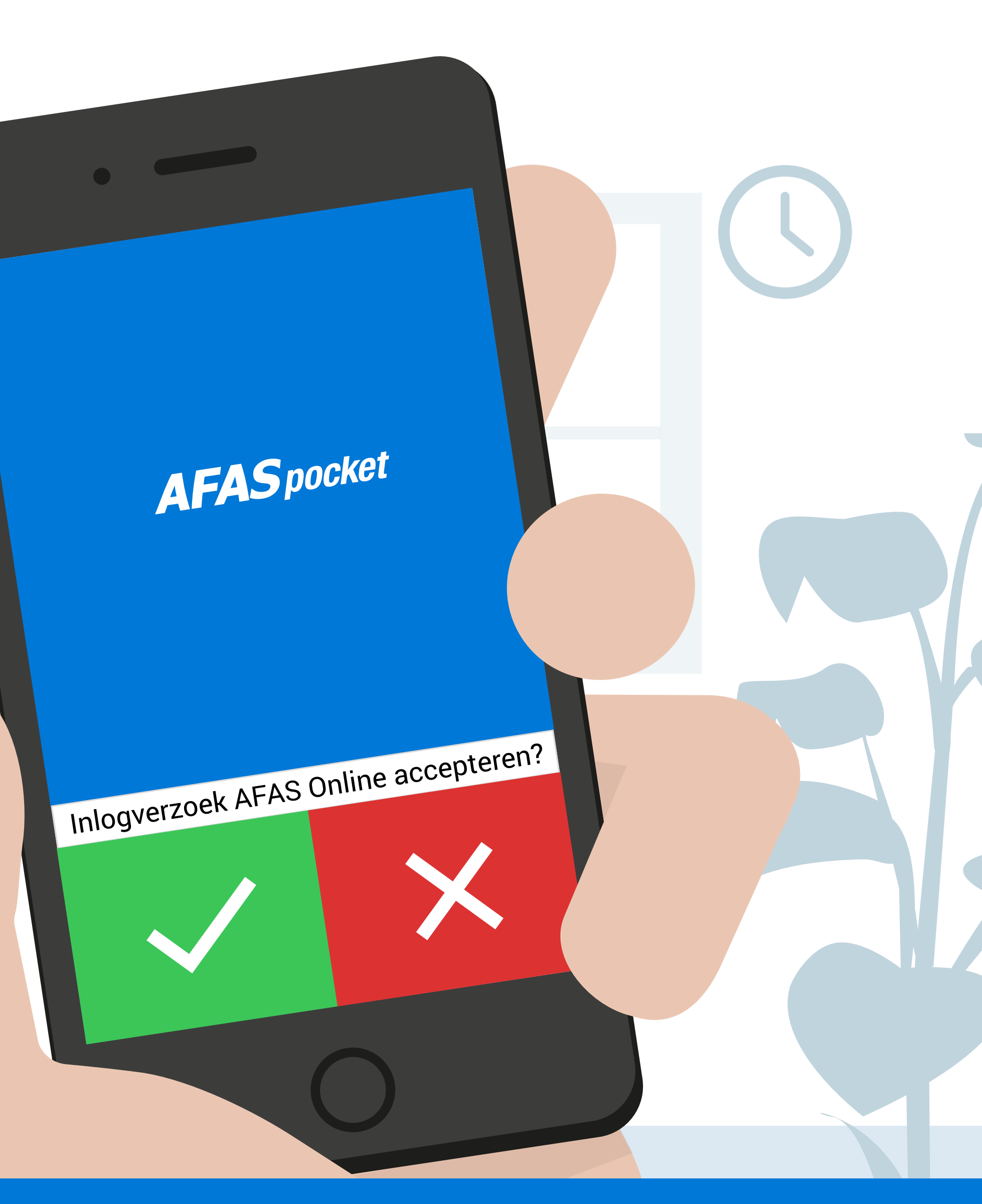

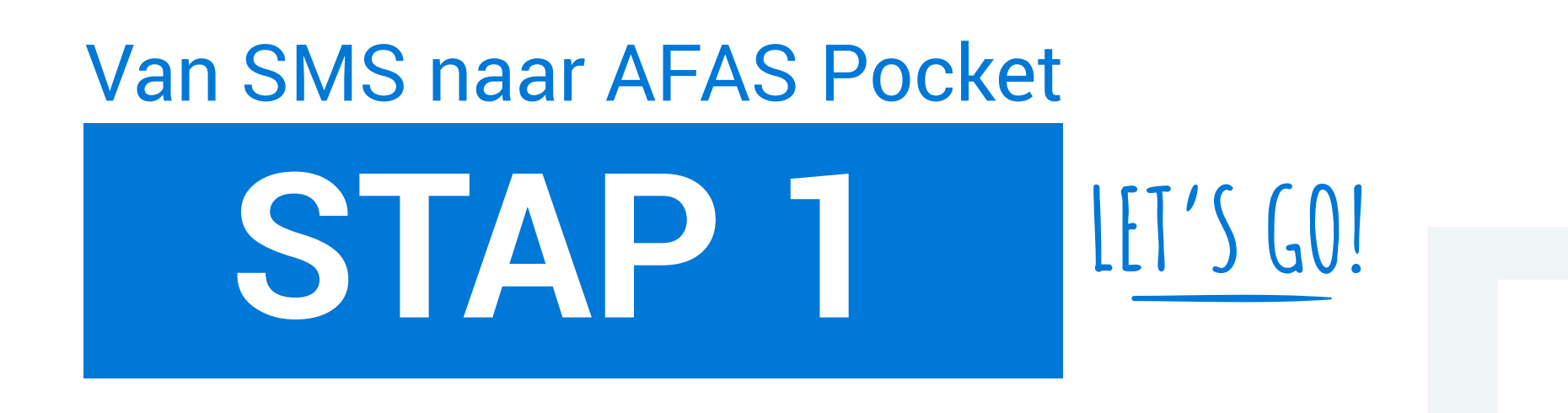

Pak je smartphone en download AFAS Pocket uit de App Store of Google Play.

Gelukt? Leg je smartphone even weg, kruip achter je computer en ga door met stap 2.

# DOWNLOAD

# AFAS Pocket

STAP 2

Ga in je webbrowser naar https://login.afasonline.com en log in met je e-mailadres en wachtwoord.

 Weet je je inloggegevens niet?
 Vraag ze op bij de AFAS beheerder in jouw organisatie.

### JE HEBT TOCH WEL EEN Sterk Wachtwoord?

https://login.afasonline.com

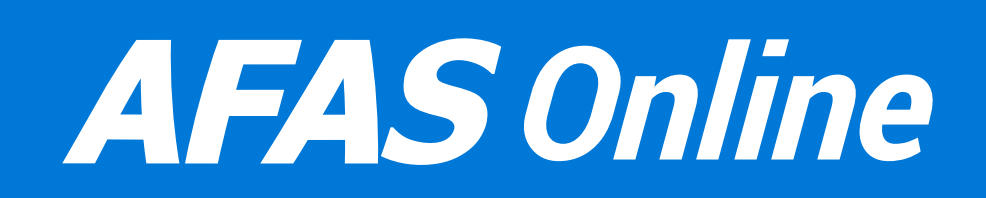

E-mailadres

\*\*\*\*\*

Inloggen

### Is het inloggen gelukt? Ga dan naar het tabblad **Beveiliging** en klik op **AFAS Pocket.**

 Let op! Je komt binnen op het tabblad Apps. Je moet dus hier eerst van tabblad wisselen!

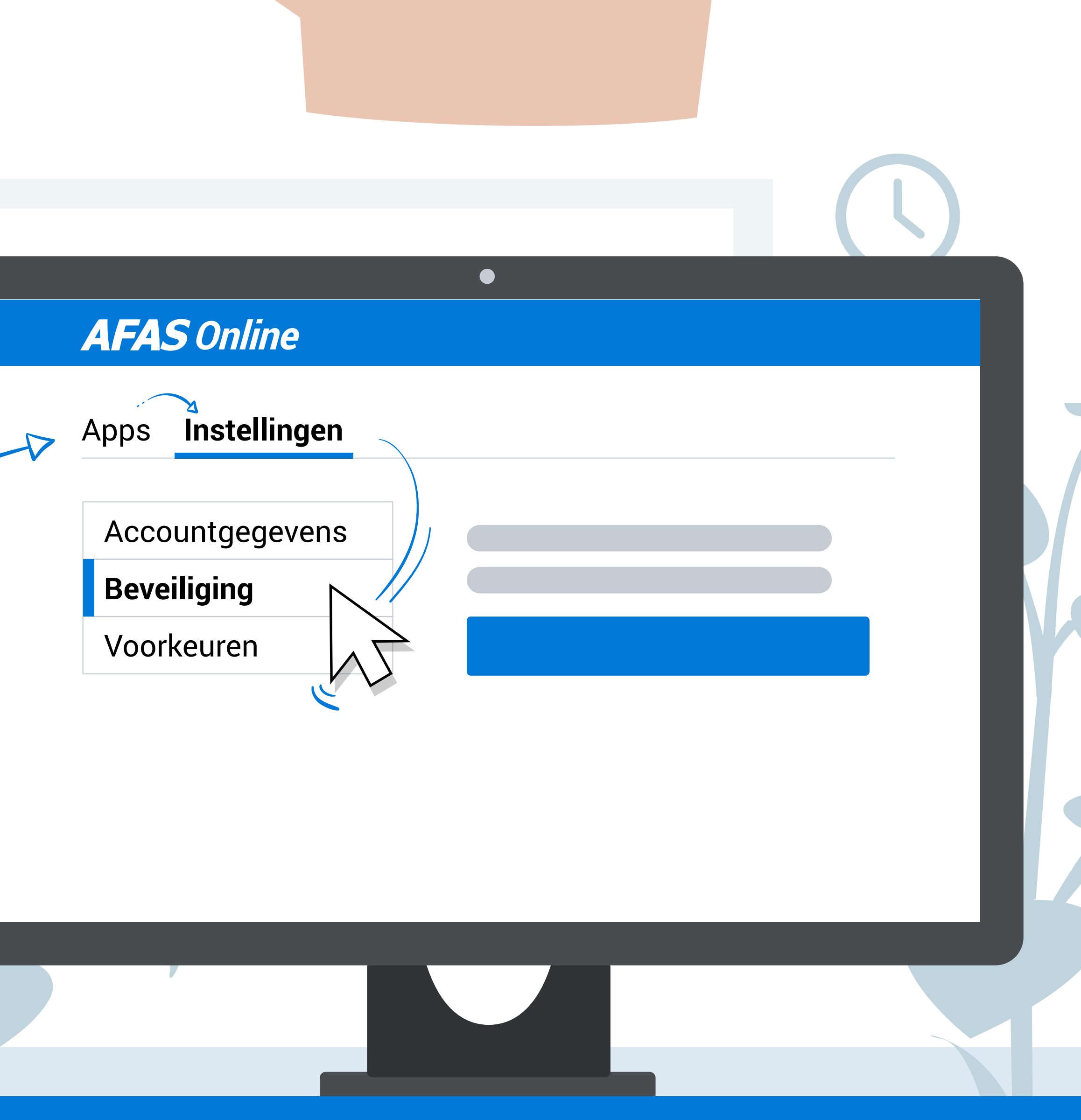

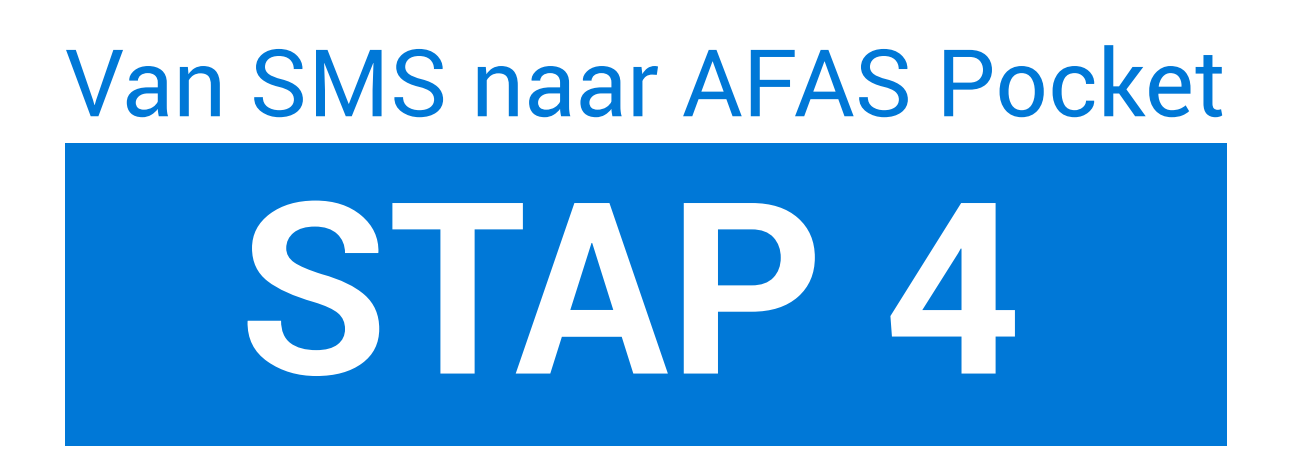

### Klik vervolgens op de knop **Wijzigen naar AFAS Pocket.**

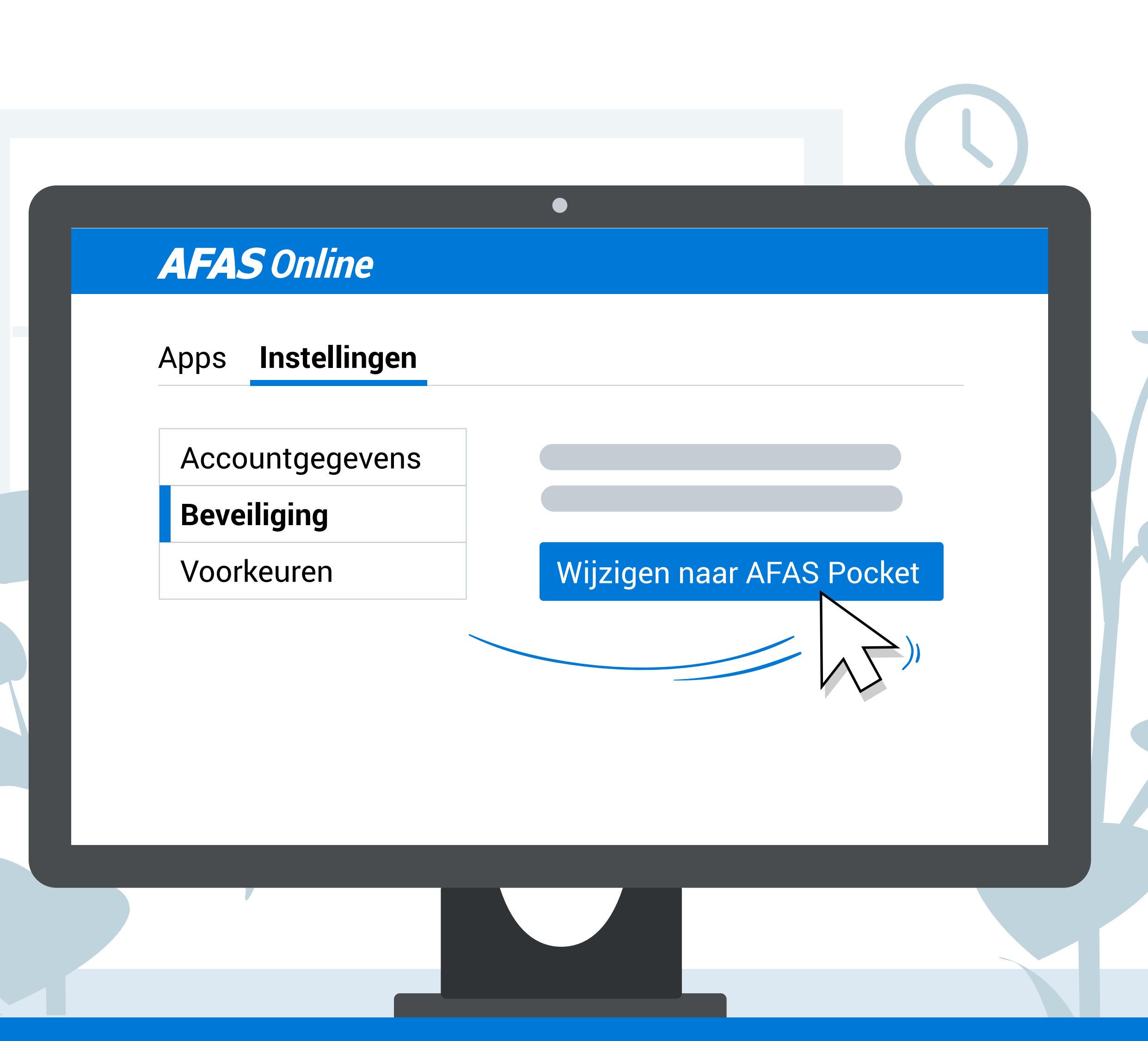

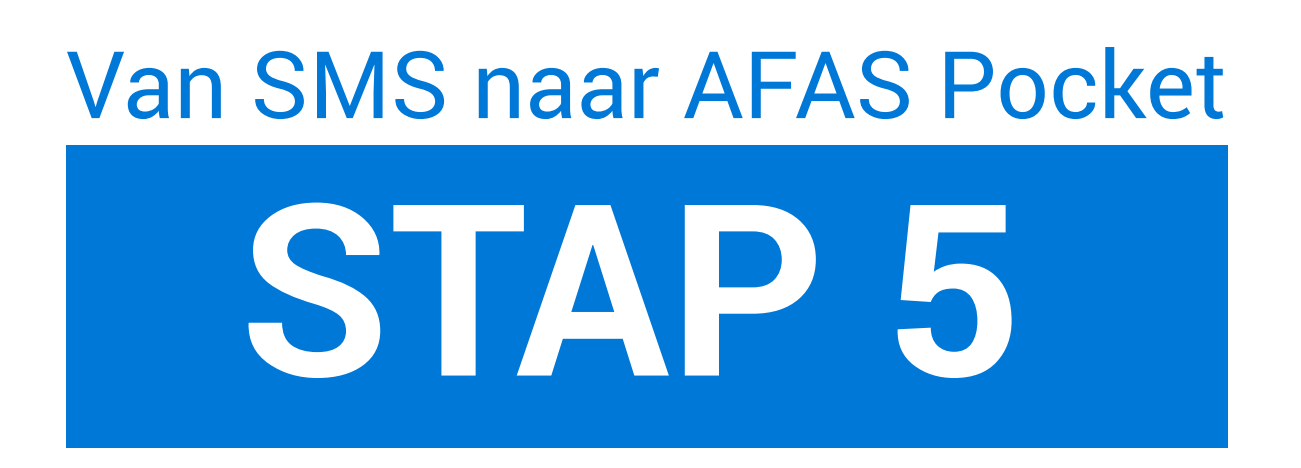

Er verschijnt nu een QR-code.

Pak je smartphone er weer bij en open **AFAS Pocket**.

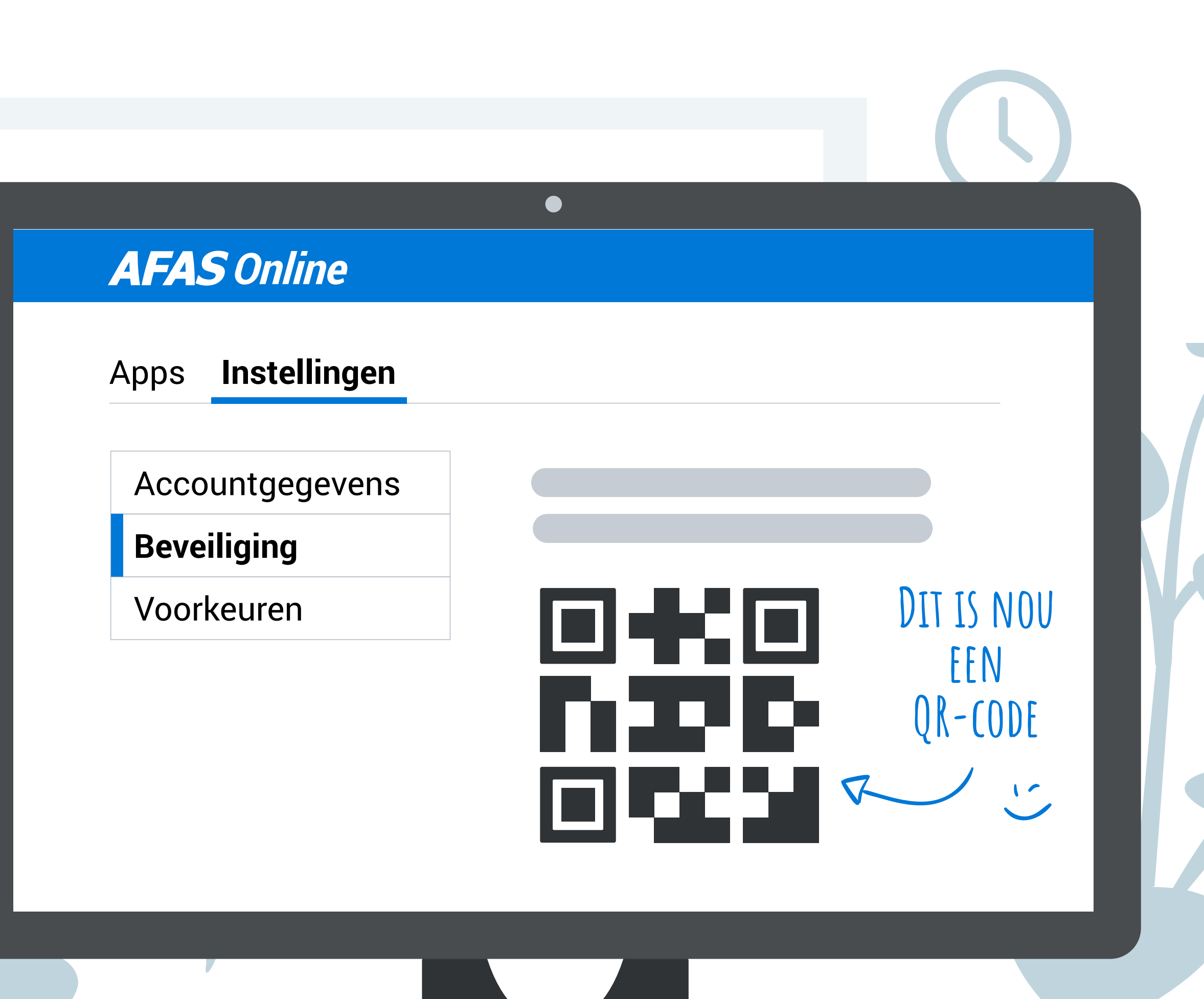

Open je AFAS Pocket voor de eerste keer, dan zie je dit scherm. Tik op het scherm om de scanner te openen.

- Geeft je smartphone de volgende melding:
  AFAS Pocket wil toegang tot de camera klik dan op OK.
- Per ongeluk geweigerd of zie je een wit scherm? Verleen dan toegang tot de camera via de instellingen van jouw smartphone.

### Gebruik je de AFAS Pocket al?

*Klik dan op het schildje rechtsboven of ga naar instellingen -Twee-factorauthenticatie en klik op het plus symbool onder in 't scherm.* 

**AFAS** pocket

📩 Instellingen

Tik om te scannen

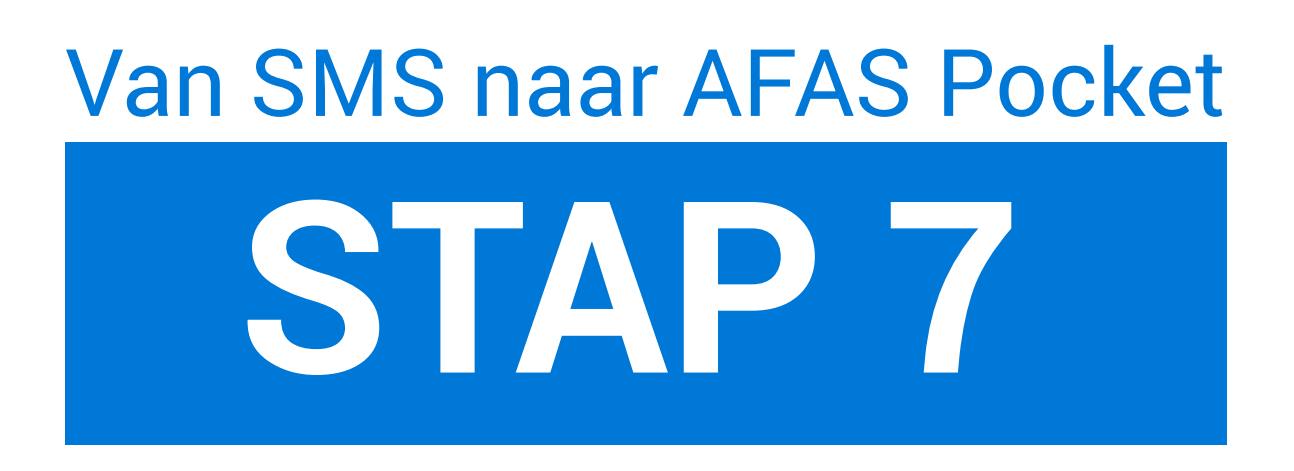

# Scan nu de QR-code op je computerscherm.

 Is de QR-code op je computer verlopen?
 Klik dan op: Toon nieuwe code voor een nieuwe QR-code.

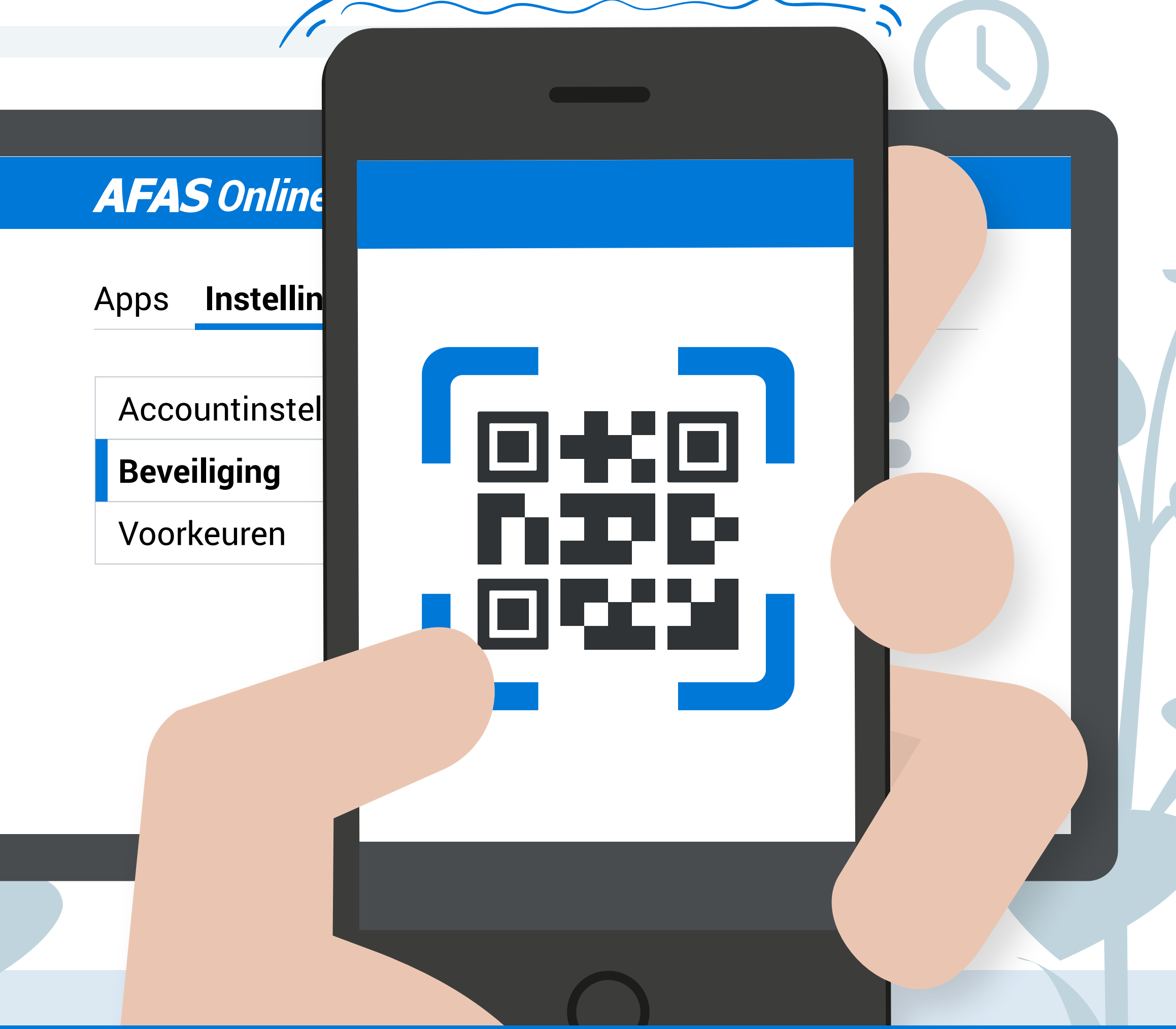

## SCANNING

Een groen vinkje geeft aan dat je smartphone succesvol is gekoppeld.

Je ziet in AFAS Pocket nu dit scherm met een 6-cijferige code. **Verwijder deze code niet!** Dit betekent dat AFAS Pocket gebruikt kan worden voor Twee-factorauthenticatie.

 Op je computer zie je nu ook dat je bij inloggen een notificatie via AFAS Pocket krijgt.

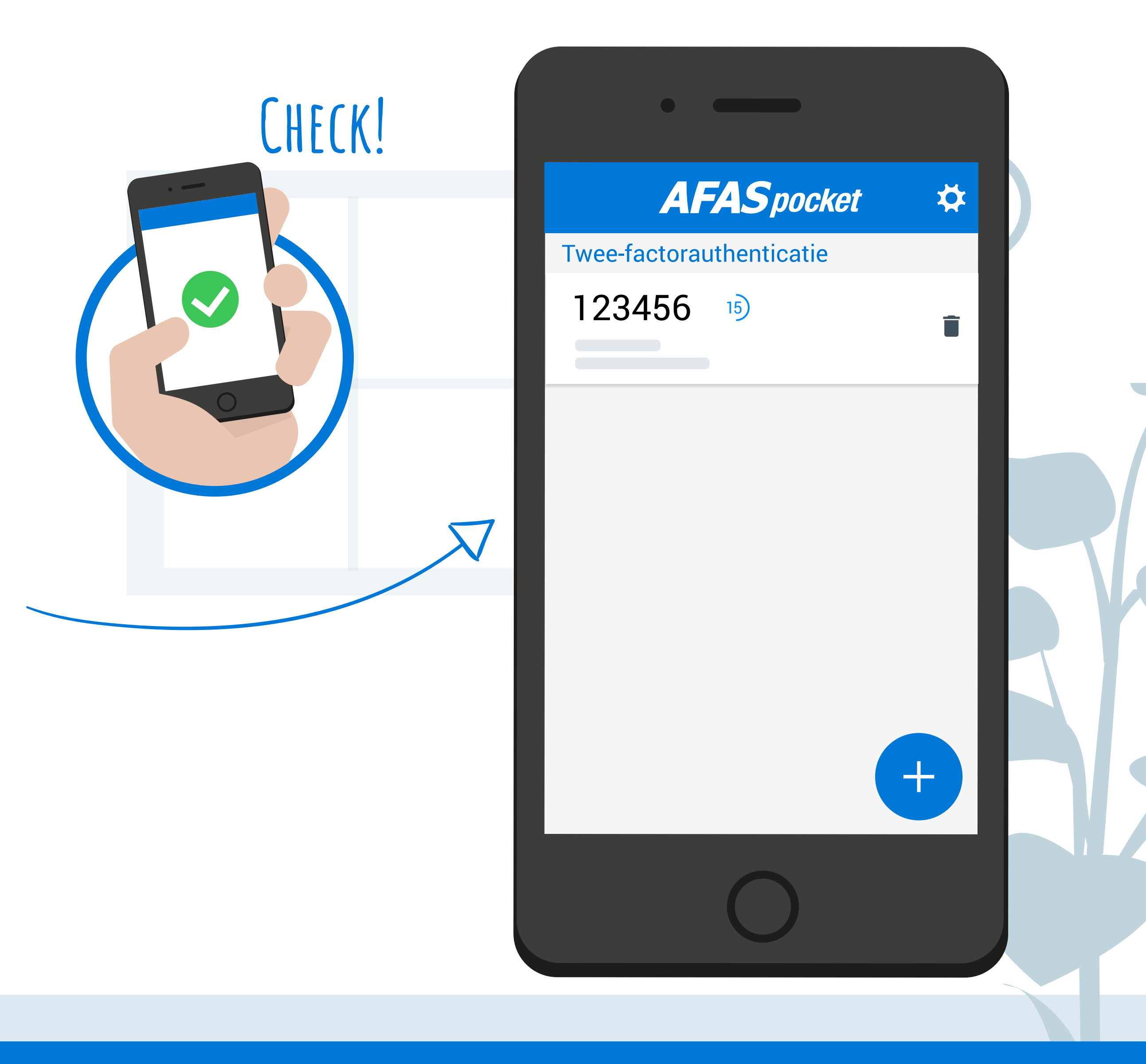

DIT IS NIET ECHT EEN STAP MEER DUS DAT SCHEELT!

# Het is gelukt!

Als je nu inlogt op AFAS --> Online verschijnt dit scherm op je computer. Via AFAS Pocket kun je vervolgens toestemming geven om in te loggen.

EÉN KLIK EN KLAAR!

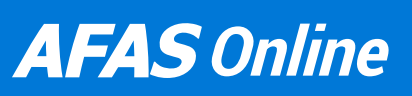

#### Inloggen bij AFAS Online

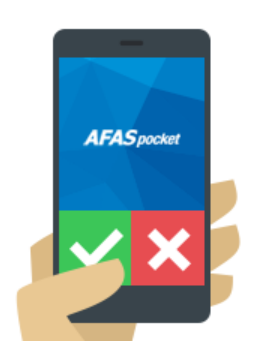

Geen melding ontvangen?

#### **AFAS** pocket

 $\mathbf{X}$ 

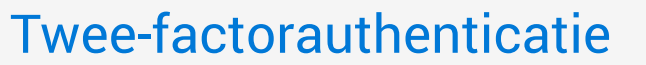

#### 123456 15)

Inlogverzoek AFAS Online accepteren?

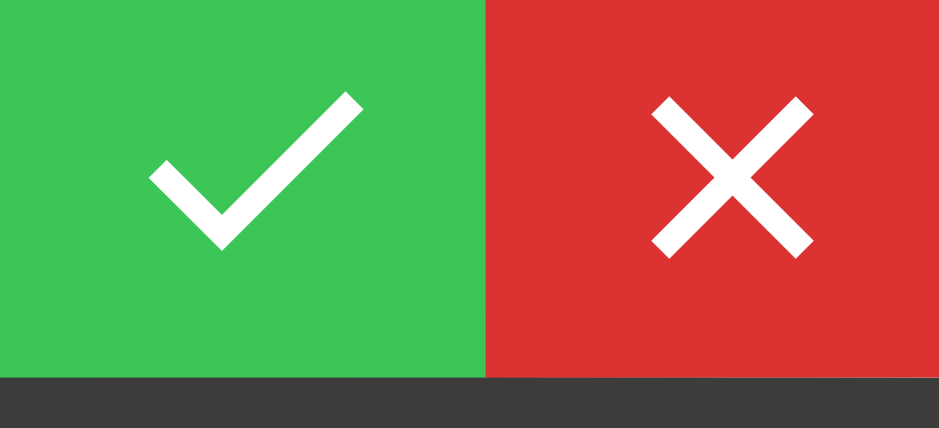

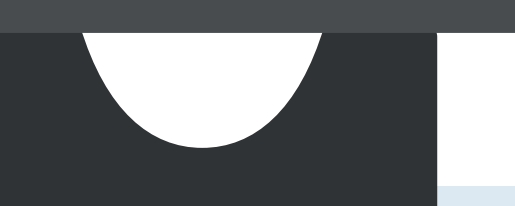